## HOW TO FIND REQUIRED READING MATERIALS FOR YOUR MT.SAC COURSE

- 1. Visit bookstore.mtsac.edu
- 2. Click on "COURSE MATERIALS" on the upper-left side of the screen
- 3. Then, at the bottom of the screen hit "I Agree"

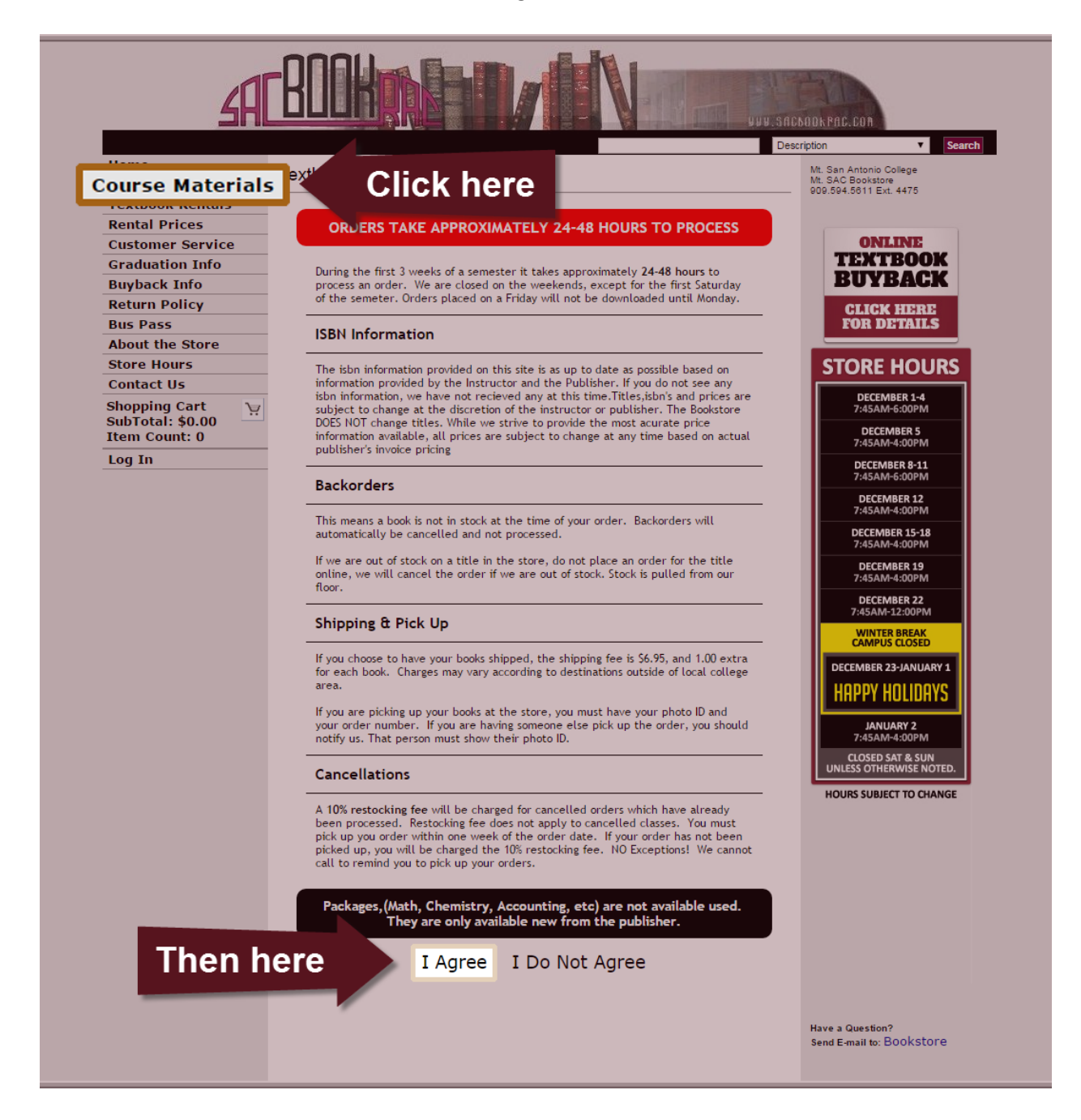

- 4. Select the term, department, and class CRN from the dropdown menus on the left
- 5. Once you have selected your desired class, press the "Add Course" button
- 6. You can add more than one course to the list. Once you have added all of your courses, click the "Get Course Materials" button.

|                   |                                     |                   |                        |                          | Descript        | tion          | Search |
|-------------------|-------------------------------------|-------------------|------------------------|--------------------------|-----------------|---------------|--------|
| 4 h               | Course Materials > Select Ter       | m and Departments |                        |                          |                 |               | Help   |
| 10 4 Jals         | Select Term, Departm                | nents and Course  |                        |                          |                 |               |        |
| Dir Ur            |                                     |                   |                        | Your Current Course List |                 |               |        |
|                   | Search for a Book                   |                   | Term                   | Dept                     | Course~Section  | Instructor    |        |
| Graduation        | ,                                   |                   | WINTER 15              | ENGL                     | 1A ~ 30199      | Brandler, M Y | Remove |
| Buyback Info      | rch                                 |                   |                        |                          | •               |               |        |
| Return Policy     | t Term, Department                  | tand              |                        |                          |                 |               |        |
| Bus Pass 🖊        | e                                   |                   |                        |                          |                 | _             |        |
| About the Store   | Select Term                         |                   |                        | After                    | hitting "add co | urse" vour    |        |
| Store Hours       | WINTER 15 (Order No 🔻               |                   |                        | cour                     | ses will appear | here. You     |        |
| Contact Us        | Select Department                   |                   |                        | can                      | added more co   | ourses by     |        |
| Shopping Cart 🐴 👌 | ENGL T                              |                   | searching on the left. |                          |                 |               |        |
| tem Count: 0      | Select Course and Section           |                   |                        |                          |                 |               |        |
| og In             | TA ~ 30199 ~ Brandler, ▼            |                   |                        |                          |                 |               |        |
|                   |                                     |                   |                        |                          |                 |               |        |
|                   | Add Course Material Click here when |                   |                        |                          |                 |               |        |
|                   |                                     |                   | Get Course             | materials                |                 | - i - la - d  |        |

• Please Note: If the Bookstore doesn't have information on the required textbooks, you will see the following message:

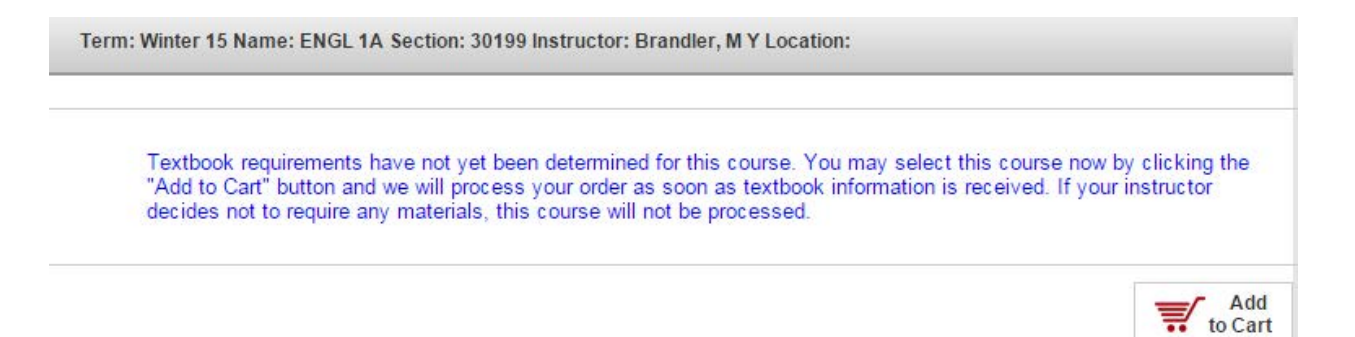

• The next screen will display available textbooks for your listed courses, along with the option to purchase the textbooks.

| Term: Winter 15 Na                    | ame: CISB 11 Section: ALL Instructor: ALL Location                                             | :                        |                       |
|---------------------------------------|------------------------------------------------------------------------------------------------|--------------------------|-----------------------|
| Image<br>Not<br>Available<br>Required | COMPUTER INFO SYSTEMS<br>Author<br>Edition<br>ISBN 9781285897134<br>More info                  | \$125.00 New             | Qty: 1 Add to Cart    |
| Image<br>Not<br>Available             | COMP. INFO SYSTEM USED RENTAL<br>Author MORLEY<br>Edition 14/E<br>ISBN 0000000000<br>More info | TBD New                  | Qty: 1 Add<br>to Cart |
|                                       |                                                                                                | <b>≣</b> ∕ Shopping Cart | Print Book List       |

*\*\*You may also contact your professor prior to the beginning of classes to inquire about required course materials.*